## How to update CPS and Firmware

- 1. Install new CPS. (Download)
- 2. Open New CPS
- 3. Open Old Codeplug in new CPS
- 4. In CPS, export everything (Tool > Export > Export All)
- \*Also write down or photograph all the Optional Settings.
- 5. Start radio in Firmware mode. (Read Documents in Download)
- 6. Flash New Firmware.
- 7. Turn radio ON to let the firmware load.
- 8. Turn radio off.
- 9. Do MCU Reset. (868 & 878) and (578)

10. Close and re-open the CPS. Now read from the freshly reset radio (yes, you are reading a 'blank' radio, that is OK)

11. CSV Import everything saved from step 4

12. \*Finish off your codeplug by filling in the Optional Settings you took down in step 4.

13. Send the freshly rebuilt codeplug to the radio.

14. If you had a custom start up picture or background pictures, send those to the radio now.

15. Finally, save the codeplug and ensure you use this saved file as the basis for any further changes you may make

That is it

You might also want to read -Strange or odd things happening